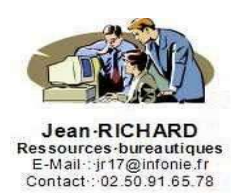

## **MODIFIER LE MODÈLE PAR DÉFAUT**

## 1. Lancement d'Open Office

Un document vierge basé sur des paramètres prédéfinis (polices, styles, marges, ...) s'ouvre automatiquement au lancement d'Open Office ou lorque l'on fait Fichier – Nouveau et Texte ou

en cliquant sur l'icône 🗾

On peut vouloir démarrer directement sur son propre modèle d'environnement de travail. Par exemple comportant un logo en première page, numérotation en bas des pages, styles définis pour les titres de chapitres, ...

## 2. Définition des paramètres du nouveau modèle

Ouvrir un document vierge et modifier les paramètres qu'il contient.

Pour cela on utilisera le styliste (menu Format – Styliste ou touche F11 ou icône

| Styles de paragraphe      | ×     |
|---------------------------|-------|
|                           | 🎘 🖷 🏭 |
| Alinéa                    | *     |
| Alinéa négatif            | 12.5  |
| Confrontation             |       |
| Corps de texte            |       |
| Formule finale            |       |
| Note en marge             |       |
| Retrait du corps de texte |       |
| Signature                 |       |
| Standard                  |       |

Puis dans la fenêtre du styliste modifier les éléments désirés :

Modifier Standard avec un clic droit de la souris et chosir

Dans la boîte de paragraphe modifier les paramètres de chaque onglet en fonction de ce que l'on désire comme environnement :

| yle de p | oaragra | phe: Standard  |   |           |      |           |        |           | ×            |
|----------|---------|----------------|---|-----------|------|-----------|--------|-----------|--------------|
| Positi   | on      | Numérotation   |   | Tabulati  | ons  | Lettrines | Arriè  | re-plan   | Bordure      |
| Gérer    | Retr    | aits et écarts | A | lignement | Ench | aînements | Police | Effets de | e caractères |

Enregistrer les modifications dans le modèle par défaut

Dans le menu Fichier choisir l'option Modèle de document et cliquer sur Enregistrer.

| Modèle de document        |          | 🔁 <u>G</u> érer             |
|---------------------------|----------|-----------------------------|
|                           |          | Source du carnet d'adresses |
| 2 Aperçu avant impression | 0.1.5    | Enregistrer                 |
| Imprimer                  | Ctri+P * | Éditer                      |

Dans la zone Catégories cliquer sur Défaut et dans la zone Nouveau modèle de document donner un nom, par exemple : Modèle JR.

| Modèles de document           |                     | ×             |
|-------------------------------|---------------------|---------------|
| Nouveau modèle de document    |                     | OK            |
| Modèle JR                     |                     |               |
| Modèles                       |                     | Annuler       |
| <u>C</u> atégories            | <u>M</u> odèles     | Aide          |
| Par défaut                    | Modèle personnalisé |               |
| Arrière-plans de présentation | Standard            | Éditer        |
| Présentations                 |                     | <u>G</u> érer |

Puis cliquer sur OK.

## 3. Activer le modèle par défaut

Dans le menu fichier choisir l'option Modèle de document et cliquer sur Gérer.

| Modèle de document              |        | 🚊 <u>G</u> érer                                               |
|---------------------------------|--------|---------------------------------------------------------------|
| Aperç <u>u</u> avant impression | Ctrl+P | Source du carnet d' <u>a</u> dresses<br>Enregistrer<br>Śditer |

Double clic sur Par défaut pour dérouler la liste des modèles créés. Choisir le modèle que l'on veut activer (ici Modèle JR) et par un clic droit de la souris faire apparaître les options. Cliquer sur Définir comme modèle par défaut.

| Par défau |                                                            | Sans nom1 |  |  |
|-----------|------------------------------------------------------------|-----------|--|--|
| Modèl     | <u>Supprimer</u><br>Édition                                | Suppr     |  |  |
| Present - | I <u>m</u> porter un modèle<br>E <u>x</u> porter un modèle |           |  |  |
|           | Paramètres de l'imprimante                                 |           |  |  |
|           | Actualiser                                                 |           |  |  |
|           | Définir comme modèle <u>p</u> ar défaut                    |           |  |  |
|           | Restaurer le modèle par de                                 | éfaut     |  |  |

**Attention** : Ces modifications ne seront pas valables pour les documents céés avant la mise en place du nouveau modèle par défaut. **Attention**